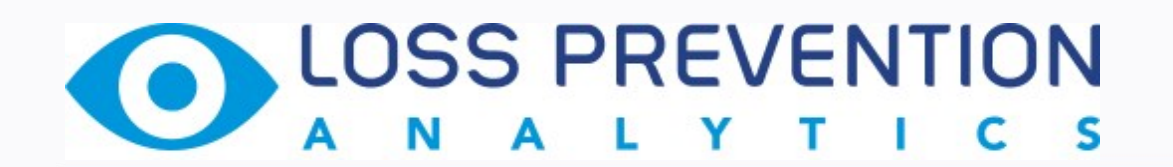

# Manual for Petrosoft Users

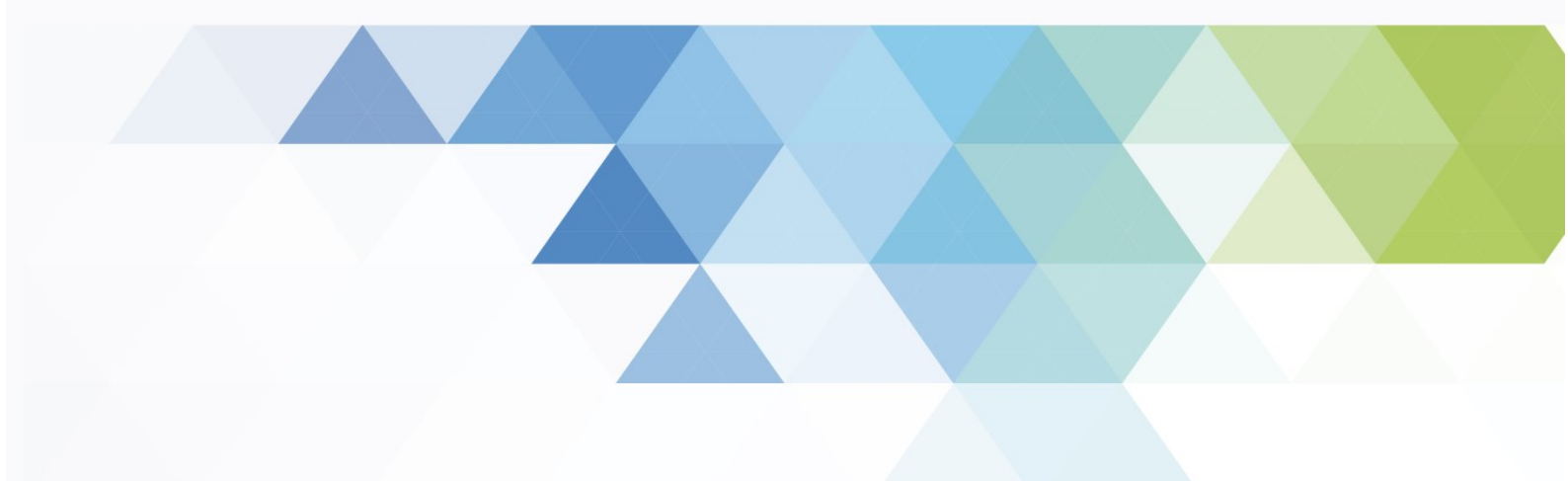

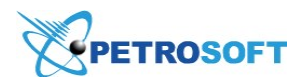

Petrosoft LLC 2025 Greentree Road Pittsburgh, PA 15220 1.412.306.0640

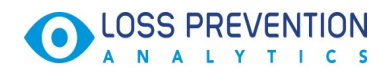

# TABLE OF CONTENTS

| About Loss Prevention Analytics                 | 4 |
|-------------------------------------------------|---|
| Pre-Requirements                                | 4 |
| What is Loss Prevention Analytics               |   |
| Chronicle reports                               |   |
| Risk Events rating reports                      |   |
| Risk Event Chronicles report                    |   |
| Video Journal report                            |   |
| Start a Free Trial                              | 5 |
| Terms and Conditions                            | 5 |
| LPA Subscription Management                     |   |
| Accessing the Subscription Management Tool      | 6 |
| Managing Loss Prevention Analytics subscription | 6 |
| FAQs: LPA Subscription                          | 7 |
| Working with Filters                            | 9 |
| Available Filters                               |   |
| Saving Filters                                  |   |
| Sharing Filters                                 |   |
| Risk Events Rating                              |   |
| Risk Events Rating by Employees                 |   |
| Risk Events Rating by Locations                 |   |
| Risk Events Rating by Shifts                    |   |
| Viewing Video Recording for Selected Period     |   |
| Keyboard Shortcuts                              |   |
| Risk Events Chronicles                          |   |
| Risk Events Chronicles                          |   |
| Viewing Video Recording for Selected Period     |   |
| Keyboard Shortcuts                              |   |
| -                                               |   |

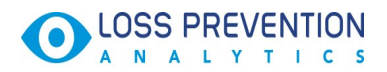

| Events and Sales Chronicles                 |    |
|---------------------------------------------|----|
| Using Quick Filters: Presets                |    |
| Events Chronicles by Location               |    |
| Sales Chronicles by Department              | 21 |
| Events Chronicles by Employee               |    |
| Viewing Video Recording for Selected Period | 22 |
| Video Journal                               | 24 |
| Pre-requirements                            | 24 |
| Interface and Navigation Overview           | 25 |
| Using Quick Filters: Presets                | 25 |
| Video Journal                               | 26 |
| Video Settings                              | 28 |
| Keyboard Shortcuts                          | 29 |
| Investigation Tips                          | 29 |
| Enabling PJR Files                          | 31 |
| For Gilbarco Passport                       |    |
| For Wayne Nucleus                           | 31 |
| For Verifone Sapphire / Topaz / Commander   | 32 |
| For Verifone Plain Ruby                     | 32 |
| For Radiant                                 | 32 |
| LPA Events                                  | 33 |

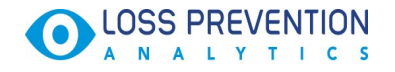

# ABOUT LOSS PREVENTION ANALYTICS

## **Pre-Requirements**

• You need to have PJR file processing enabled for your cash register. For more information, see Enabling PJR Files

## What is Loss Prevention Analytics

Loss Prevention Analytics is an advanced tool for viewing and analyzing your location activity in the real time and for the past period.

The location information can be viewed in a form of the following groups of reports:

### **Chronicle reports**

Group of reports based on chronological scale. With this reports you can track your location activity for the selected day and time frame grouped by different criteria (event types, locations, employees, sales by departments).

For more information, see Events and Sales Chronicles

### **Risk Events rating reports**

Group of reports based on risk events - voids, cancels, refunds, no sales, direct department sales, and their rating among the whole selection results. With this reports you can view the risk events grouped by different criteria (locations, employees, shifts and departments).

For more information, see **<u>Risk Events Rating</u>** 

### **Risk Event Chronicles report**

A report combining chronicles and risk events reports. With this report you can view the risk events in chronological view for the selected day and time frame grouped by the predefined filters - presets.

### Video Journal report

A powerful tool for viewing the cash register events matched with the video recording filtered by various temporal, locational, personal and business criteria.

For more information, see Video Journal

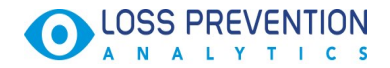

## Start a Free Trial

To start the free trial, select the stations > read and agree to the terms and conditions > click **Start your free trial now**.

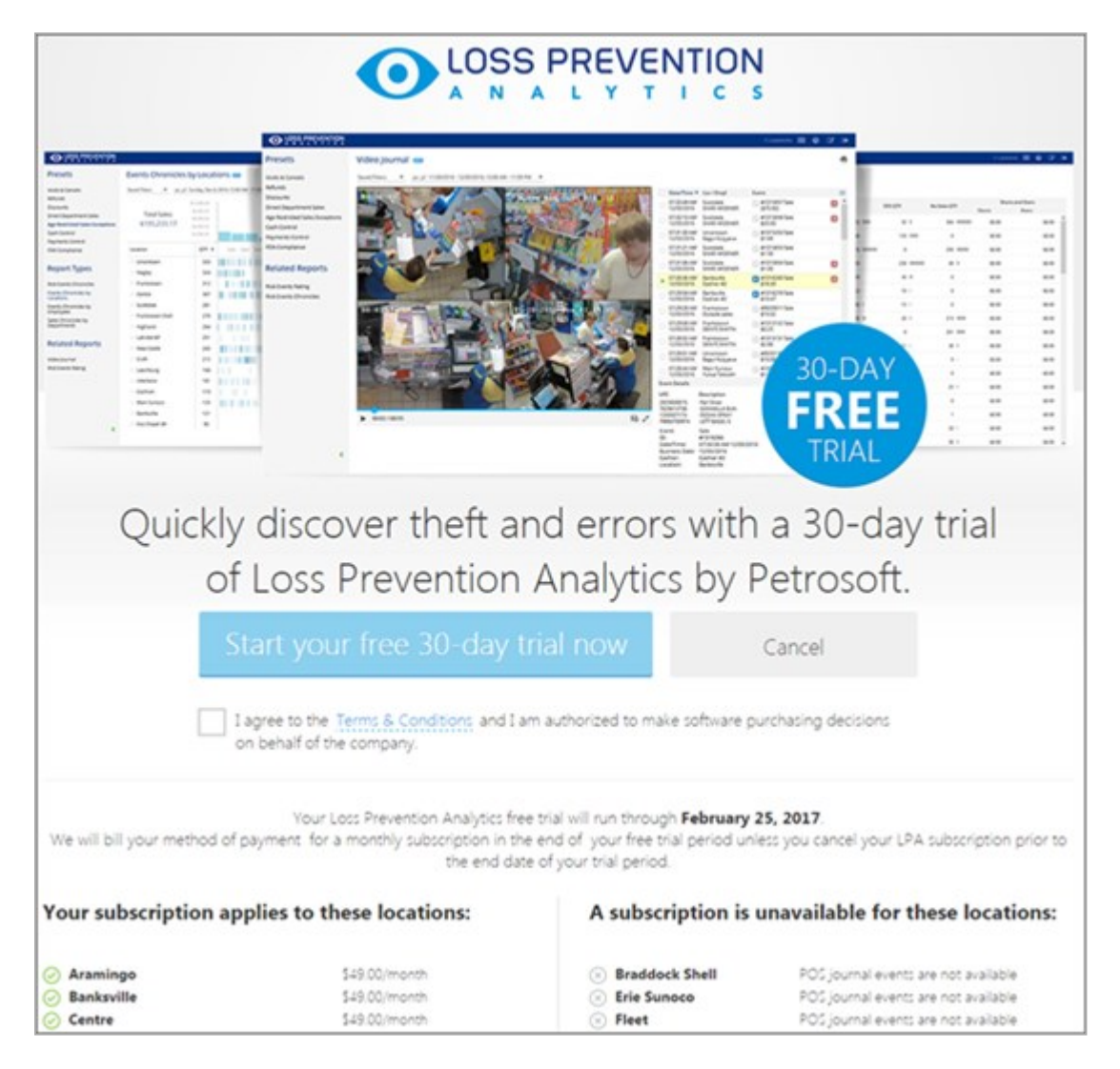

# **Terms and Conditions**

- You are qualified for a **30-day** free trial of Loss Prevention Analytics subscription service.
- We will bill your method of payment for a monthly subscription in the end of your free trial period **unless you cancel** your LPA subscription prior to the end date of your trial period.
- You will **not** receive a notice from us that your paid subscription service has begun.
- The terms and conditions of the Petrosoft Master License and Services Agreement will apply to LPA subscription service with the start of the billing cycle.

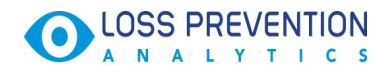

# LPA SUBSCRIPTION MANAGEMENT

You can manage the subscription in the following ways:

- Subscribe one or all your account stations to LPA
- Unsubscribe one or all your account stations from LPA
- View your subscription charges and duration
- View the stations that are not eligible for subscription due to the absence of the PJR file settings

## Accessing the Subscription Management Tool

You can find the subscription management tool in the top-right corner of the LPA product.

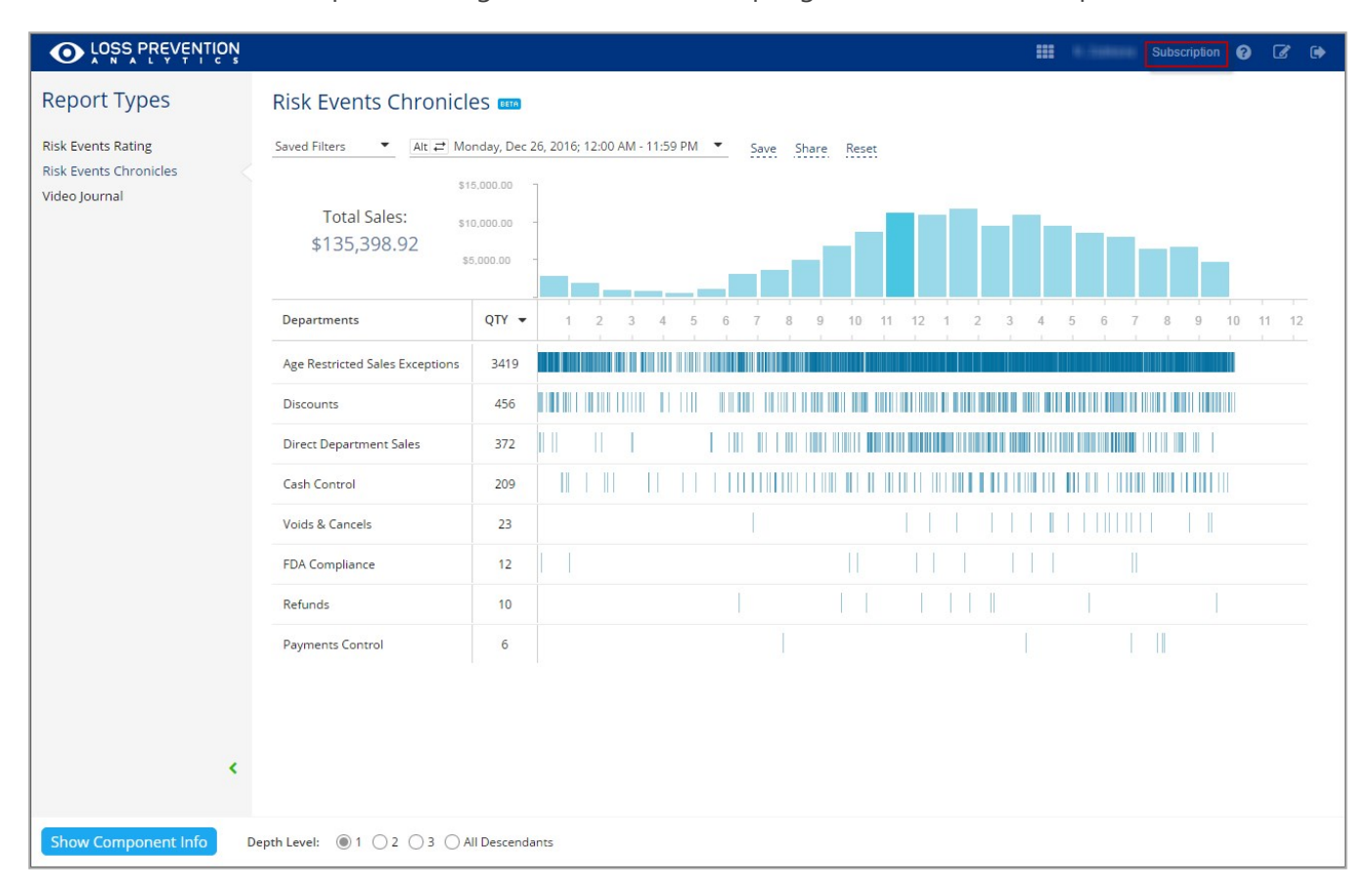

### Managing Loss Prevention Analytics subscription

The page for managing LPA subscription displays the following information:

- Free trial ending date. Date when the LPA free 30-day trial expires.
- Location. List of all your locations.
- **Status**. Subscription status of your locations active or deactivated.

# LOSS PREVENTION

- **Billing period**. Period you are billed for the LPA subscription.
- Billing date. Billing date which is the next day after the free trial expiration.
- Billing amount. The amount charged monthly for using the LPA product.
- **Total amount**. The amount billed monthly for all the subscribed locations.
- Ineligible locations. Your locations that cannot be connected to LPA due to the configuration reasons. For information on the necessary settings, see <u>Enabling PJR Files</u>

| /our Subscri                        | ption                           |                           |                           | A subscription is unavailable for these |
|-------------------------------------|---------------------------------|---------------------------|---------------------------|-----------------------------------------|
| 0- <mark>Day Free Trial ru</mark> r | n <mark>through Jan 1</mark> 9, | 2017                      |                           | locations.                              |
|                                     |                                 |                           |                           | POS journal events are disabled: *      |
| Location                            | Status                          | Billing period            | Billing date: Feb 1, 2017 | 2wedfvbnbgds # 1                        |
| Craft                               | Active                          | Jan 20, 2017 - Feb 28, 20 | ~                         | Braddock Shell                          |
|                                     | Active                          |                           |                           | 🦉 Erie Sunoco                           |
| Frankstown Shell                    | _ Acuve                         | Jan 20, 2017 - Feb 28, 20 | 10 m                      | Fieet                                   |
| Main Sunoco                         | Active                          | Jan 20, 2017 - Feb 28, 20 | 187.10                    | Latrobe BP                              |
| Negley                              | Active                          | Jan 20, 2017 - Feb 28, 20 | 47.1                      | 🥬 McMurray                              |
| Controla                            | Active                          | Ing 20, 2017, Each 29, 20 | 10.00                     | Moon BP                                 |
| Scottoale                           |                                 | jan 20, 2017 - Peo 28, 20 |                           | NACS16 SmartPOS 125                     |
| Banksville                          | Active                          | Jan 20, 2017 - Feb 28, 20 | ····· ~                   | NACS16 SmartPOS 400 International       |
| <                                   |                                 |                           | >                         | 🖉 NACS16 SmartPOS800 - 1                |
| Total:                              |                                 |                           | \$ <sup>.</sup>           | NACS16 SmartPOS800 - 2                  |
|                                     |                                 |                           |                           | 2 <sup>9</sup> Norfolk                  |
|                                     |                                 |                           |                           | U Office                                |

### To unsubscribe from LPA, clear the check-box in the Status column for the location.

The location is deactivated starting from the first day of the next month.

To subscribe the location, select the check-box in the Status column for the location.

You can decide, if you want it activated now or the first day of the next month. The amount charged is different for these scenarios.

### **FAQs: LPA Subscription**

#### HOW IS THE BILLING PERIOD CALCULATED?

Users are billed the first calendar day for the last month's period from the first till the last day of the month.

#### IS IT POSSIBLE TO CANCEL DEACTIVATION IF I CHANGED MY MIND?

Yes, until the first day of the next month when deactivation comes in effect.

#### IS IT POSSIBLE TO ACTIVATE AND DEACTIVATE A LOCATION SEVERAL TIMES WITHIN A MONTH?

Yes, in this case you are charged only for the days the product was activated for the specific location(s).

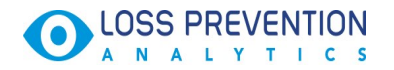

### I ACTIVATED THE SUBSCRIPTION BY MISTAKE

Clear the subscription check-box for the location within 10 minutes after the occasional activation.

#### MY TRIAL PERIOD IS OVER SOON. WHAT SHOULD I DO TO CONTINUE WORKING WITH LPA?

Nothing. After expiration of the trial period the station automatically continues working in the subscription mode unless user unsubscribes his locations.

#### ARE THERE ANY REQUIREMENTS FOR USING LPA WITH VIDEO?

- DC501 provided by Petrosoft
- Video cameras provided by Petrosoft
- Installation of DC box and cameras by a technician

#### DOES THE ABSENSE OR PRESENCE OF THE VIDEO SETUP AFFECTS THE PRICING?

No, it does not.

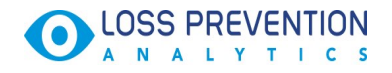

# WORKING WITH FILTERS

# Available Filters

There are the following filtering options varying by the report type. Having set the filters, click **Apply**.

Reports have different filters. This is a catalog of all available filters.

| Filtering Option | Description                                                                                         |
|------------------|----------------------------------------------------------------------------------------------------|
| Period           | Specify the period you are interested in manually using the                                         |
|                  | corresponding <b>Period</b> field or use one of the available filtering                             |
|                  | options, and then click <b>Done</b> .                                                               |
|                  | Use <b>ALT</b> $\rightarrow$ to pavigate forwards and <b>ALT</b> $\leftarrow$ to pavigate backwards |
|                  | the selected period                                                                                 |
| Time             | Specify the time frame for the events you are interested in                                         |
| Employees        | Click the employee field select the employee(s) from the list and click <b>Done</b>                 |
| Register         | Click the corresponding field, and then select the cash register you are inter-                     |
| Register         | ested in.                                                                                           |
| Locations        | Click the location field, select the station(s) from the list and click <b>Done</b> .               |
| Departments      | Click the departments field, select the station(s) from the list and click <b>Done</b> .            |
| Fuel/Merch Sales | Select the sales type: fuel or merchandise sales.                                                   |
| Sale             | Select the ON mode for the main filter, and then specify the                                        |
|                  | subfilters within it:                                                                               |
|                  | • <b>Sum</b> . Specify the sale amounts you want to view in the report.                             |
|                  | • Items. Select the item tag, e.g. Category, and then specify items                                 |
|                  | within it.                                                                                          |
|                  | • <b>MOP</b> . Select the MOP you are interested in.                                                |
|                  | • Alert. Select the events that accompanied the specific sale -                                     |
|                  | age verification, discount, voiding item or voiding the whole                                       |
|                  | sale.                                                                                               |
|                  | • Fuel/Merchanise. Select the sales type- fuel or merchandise                                       |
|                  | sales.                                                                                              |
|                  | • Inside/Outside. Select the sale type - inside or outside (for                                     |
|                  | fuel).                                                                                              |

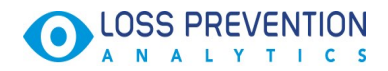

|                           | <ul> <li>POS Code. Enter the item UPC to filter the report data by the specific items</li> </ul>                                          |
|---------------------------|----------------------------------------------------------------------------------------------------|
| Refund                    | Refund instances:                                                                                                    |
|                           | • <b>Itemized Refunds</b> . Select this option to display all item refunds.                                                               |
|                           | <ul> <li>Non-itemized Refund. Select this option to display all register<br/>/ department refunds.</li> </ul>                             |
| Financial                 | Financial events that affect the financial or inventory totals but are not sale, refund, or void (payout, price override, safe drop etc.) |
|                           | • <b>Safe Drop Detail</b> . Select this option to display all safe drop instances.                                                        |
|                           | • <b>Pump Test Detail</b> . Select this option to display all pump instances.                                                             |
|                           | <ul> <li>Pay Out Detail. Select this option to display all pay out instances.</li> </ul>                                                  |
| Other                     | <b>Other</b> : Other events, such as working with pay points, reports etc.                                                                |
|                           | • Shift                                                                                                    |
|                           | • Register                                                                                                    |
|                           | • Day                                                                                                    |
|                           | • Alert                                                                                                    |
|                           | • Cashier                                                                                                    |
|                           | No-Sale                                                                                                    |
| No Event (Video Journal   | Select this filter to view all no event instances. No event filters the                                                                   |
| Siny)                     | occasions when cameras detect motion in the customer's area, but                                                                          |
| Rookmarks (Video, Journal | Cale et this filter to view all he alrearly d'traves stier.                                                                               |
| only)                     | Select this filter to view all bookmarked transaction.                                                                                    |

# Saving Filters

Saving filters allows saving the data for the specific period and location(s) and opening quickly when necessary.

Saved filters are sorted alphabetically for convenience purposes.

# LOSS PREVENTION

To save filters, click **Save**, enter the filter name and click the save sign

Do not use duplicate filter names.

To cancel saving filters, click the cancel sign  $\mathbf{x}$ .

To reset the applied filters, click **Reset**.

To open the saved filter, click Saved Filters and select the filter from the list.

To sort the column data, click the column heading.

## **Sharing Filters**

Sharing filters allows copying the current filters and sending them via link to other CSO users within your company.

To copy the filter, specify the filtering criteria and click **Share**, and **Copy**. The link is saved to the buffer. Paste it to the recipient.

| / 04/12/2016 - 04/ | 26/2016; Locat | ions: Cochran 🔻       | Save       | Share     | Reset               |      |       |
|--------------------|----------------|-----------------------|------------|-----------|---------------------|------|-------|
|                    | Link:          | http://develop.beta.p | etrosoftir | nc.com/fr | ont/Cso/index.html: | Сору | Close |

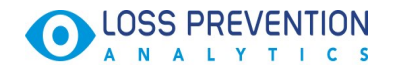

# **RISK EVENTS RATING**

With Risk Events Rating you can gather sales data for the events that are considered to be of high risk in the industry. The data is collected for the period of 24 hours for selected location or all available locations. You can view sales data grouped by locations, cash register departments and employees.

Since the information is collected from cash register transaction logs (PJR files), you need to have PJR file processing enabled for your cash register. For more information, see Enabling PJR Files

# Risk Events Rating by Employees

Risk Event Rating by employees provides information on the risk event instances broken down by employees who performed the action for the selected period and location(s). The information is also represented in a form of graphic indicators, where the largest amount is regarded as 100 %.

| Risk Events Rating by Employees 🚥         |            |            |            |         |              |        |        |
|-------------------------------------------|------------|------------|------------|---------|--------------|--------|--------|
| Saved Filters ▼ Alt ≓ 11/30/2016 - 12/0 ▼ |            |            |            |         |              |        |        |
| Employee                                  | Voids      | - Cancels  | Refunds    | DDS QTY | No-Sales QTY | Shorts | Overs  |
| Cashier #2, Aramingo                      | \$2,245.21 | \$1,576.76 | (\$56.41)  | 50      | 442          | \$0.00 | \$0.00 |
| Bagul Kulyyeva, Uniontown                 | \$883.26   | \$83.99    | \$0.00     | 138     | 1            | \$0.00 | \$0.00 |
| Julie Fox , Uniontown                     | \$581.81   | \$97.61 II | \$0.00     | 38      | 0            | \$0.00 | \$0.00 |
| Cashier #2, Banksville                    | \$563.52   | \$420.67   | (\$107.54) | 0       | 332          | \$0.00 | \$0.00 |
| Rinat Sakhabutdinov, Centre               | \$345.54   | \$345.77   | (\$9.96)   | 11 🖩    | 0            | \$0.00 | \$0.00 |
| Yuliya Talstykh, Main Sunoco              | \$295.25   | \$795.38   | (\$47.88)  | 45      | 10 I         | \$0.00 | \$0.00 |
| Aleksey Arkhipov, Frankstown Shell        | \$286.06   | \$83.76    | (\$27.83)  | 21      | 242          | \$0.00 | \$0.00 |
| William Redish, Latrobe BP                | \$251.75   | \$90.42 1  | \$0.00     | 183     | 26 Ⅲ         | \$0.00 | \$0.00 |
| Ismailova Imani, Frankstown               | \$219.25   | \$62.48    | (\$2.02)   | 7 1     | 0            | \$0.00 | \$0.00 |
| Cashier #3, Banksville                    | \$219.07   | \$19.55    | \$0.00     | D       | 169          | \$0.00 | \$0.00 |
| Austin Perry, New Castle                  | \$203.61   | \$32.73    | (\$0.99)   | 7 1     | 1            | \$0.00 | \$0.00 |
| Kamalov Chingizkhan, Frankstown Shell     | \$201.88   | \$32.80    | (\$4.76)   | 6 I     | 30 🖩         | \$0.00 | \$0.00 |
| Tatjana Scukina, Centre                   | \$196.64   | \$301.44   | (\$41.40)  | 7 1     | 0            | \$0.00 | \$0.00 |
| Stanislav Khegay, Negley                  | \$188.63   | \$198.58   | (\$28.85)  | 15 🔳    | 0            | \$0.00 | \$0.00 |
| Cashier #7, Latrobe BP                    | \$183.91   | \$29.77    | \$0.00     | 36      | 25 🖩         | \$0.00 | \$0.00 |

### For information on using the report filters, see Working with Filters

It contains the following information:

#### The data is calculated with taxes.

- Employee employee who performed the operation
- Voids amount of voids performed by employees. Void means removing the whole transaction.
- **Cancels** amount of cancels performed by employees. Cancel means removing the last item in the transaction.
- Refunds amount of refunds performed by employees

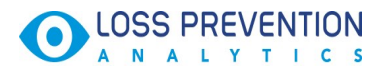

- DDS QTY number of Direct Department Sale events
- **No-Sales QTY** number of no sale events (opening the cash drawer without making a sale)
- Shorts shortage amount
- **Overs** overage amount

## **Risk Events Rating by Locations**

Risk Event Rating by locations provides information on the risk event instances broken down by locations for the selected period. The information is also represented in a form of graphic indicators, where the largest amount is regarded as 100 %.

| Risk Events R   | ating by Locations            | BETA       |            |         |              |           |          |
|-----------------|-------------------------------|------------|------------|---------|--------------|-----------|----------|
| Saved Filters • | Alt ≓ 10/01/2016 - 11/22/2016 | Save Share | Reset      |         |              |           | 4        |
| Location        | Voids -                       | Cancels    | Refunds    | DDS OTY | No-Sales OTY | Shorts ar | nd Overs |
|                 |                               |            |            |         |              | Shorts    | Overs    |
| Craft           | \$1,064.17                    | \$3,341.48 | (\$145.17) | 958     | 801          | \$0.00    | \$0.00   |
| Centre          | \$247.73                      | \$426.37   | (\$11.87)  | 19      | 0            | \$0.00    | \$0.00   |
| Negley          | \$177.28                      | \$1,657.81 | (\$59.50)  | 35      | 0            | \$0.00    | \$0.00   |
| Interboro       | \$155.84                      | \$1,965.33 | (\$78.47)  | 0       | 0            | \$0.00    | \$0.00   |
| Trade Show      | \$5.31                        | \$0.00     | \$0.00     | 0       | 0            | \$0.00    | \$0.00   |
| Highland        | \$0.00                        | \$72.18    | \$0.00     | 9       | 0            | \$0.00    | \$0.00   |
| Fox Chapel BP   | \$0.00                        | \$0.00     | \$0.00     | 0       | 0            | \$0.00    | \$0.00   |

### It contains the following information:

The data is calculated with taxes.

- Location station name
- Voids amount of voids performed by employees. Void means removing the whole transaction.
- **Cancels** amount of cancels performed by employees. Cancel means removing the last item in the transaction.
- **Refunds** amount of refunds performed by employees
- DDS QTY number of Direct Department Sale events
- No-Sales QTY number of no sale events (opening the cash drawer without making a sale)
- Shorts shortage amount
- Overs overage amount

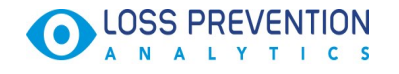

# Risk Events Rating by Shifts

Risk Events Rating by shifts provides information on the risk event instances broken down by shift for the selected period. The information is also represented in a form of graphic indicators, where the largest amount is regarded as 100 %.

| Risk Events Rating by Sl                                | nifts 🚥            |            |           |            |              |          |           |
|---------------------------------------------------------|--------------------|------------|-----------|------------|--------------|----------|-----------|
| Saved Filters                                           | 016 - 12/07/2016 🔻 |            |           |            |              |          |           |
| Shift                                                   | Voids              | - Cancels  | Refunds   | DDS QTY    | No-Sales QTY | Shorts a | and Overs |
| Carbine #2 American                                     |                    |            |           |            |              | Shorts   | Overs     |
| Fri 12/02/2016, #1                                      | \$339.36           | \$421.90   | \$0.00    | 11         | 25           | \$0.00   | \$0.00    |
| Cashier #2, Aramingo<br>Mon 12/05/2016, #1              | \$295.33           | \$73.76    | \$0.00    | 2          | 40           | \$0.00   | \$0.00    |
| Bagul Kulyyeva, Uniontown<br>Thu 12/01/2016, #1         | \$234.29           | \$40.23    | \$0.00    | 22         | 0            | \$0.00   | \$0.00    |
| Cashier #2, Aramingo<br>Wed 11/30/2016, #2              | \$211.24           | \$15.90 I  | (\$2.39)  | <u>1 L</u> | 20           | \$0.00   | \$0.00    |
| William Redish, Latrobe BP<br>Thu 12/01/2016, #2        | \$209.57           | \$9.15     | \$0.00    | 33         | 14           | \$0.00   | \$0.00    |
| Ismailova Imani, Frankstown<br>Thu 12/01/2016, #2       | \$194.91           | \$17.08    | (\$2.02)  | 4 ≣        | 0            | \$0.00   | \$0.00    |
| Cashier #2, Aramingo<br>Thu 12/01/2016, #1              | \$179.11           | \$306.83   | (\$12.64) | 7 🔳        | 43           | \$0.00   | \$0.00    |
| Julie Fox , Uniontown<br>Fri 12/02/2016, #2             | \$177.64           | \$11.19 I  | \$0.00    | 1.1        | 0            | \$0.00   | \$0.00    |
| Cashier #7, Latrobe BP<br>Sun 12/04/2016, #1            | \$173.90           | \$5.50     | \$0.00    | 35         | 18           | \$0.00   | \$0.00    |
| Cashier #2, Aramingo<br>Tue 12/06/2016, #0              | \$172.67           | \$16.35    | (\$10.52) | 1.1        | 42           | \$0.00   | \$0.00    |
| Cashier #3, Banksville<br>Mon 12/05/2016, #4            | \$148.29           | \$12.57    | \$0.00    | 0          | 54           | \$0.00   | \$0.00    |
| Cashier #2, Banksville<br>Tue 12/06/2016, #0            | \$143.86           | \$0.00     | \$0.00    | 0          | 55           | \$0.00   | \$0.00    |
| Cashier #2, Aramingo<br>Mon 12/05/2016, #2              | \$126.32           | \$20.00 II | \$0.00    | 3 11       | 8 📖          | \$0.00   | \$0.00    |
| Cashier #2, Aramingo<br>Sat 12/03/2016, #1              | \$121.02           | \$171.69   | (\$19.76) | 5 🔳        | 58           | \$0.00   | \$0.00    |
| Cashier #2, Aramingo<br>Wed 11/30/2016, #1              | \$119.63           | \$11.20    | \$0.00    | 2 1        | 34           | \$0.00   | \$0.00    |
| Cashier #2, Aramingo<br>Tue 12/06/2016, #0              | \$109.08           | \$0.00     | \$0.00    | 1.1        | 15           | \$0.00   | \$0.00    |
| Bagul Kulyyeva, Uniontown<br>Fri 12/02/2016, #1         | \$103.36           | \$6.26     | \$0.00    | 20         | 0            | \$0.00   | \$0.00    |
| Bagul Kulyyeva, Uniontown<br>Wed 11/30/2016, #2         | \$97.55            | \$1.40     | \$0.00    | 7 🔳        | 0            | \$0.00   | \$0.00    |
| Kamalov Chingizkhan, Frankstown S<br>Sun 12/04/2016, #2 | \$90.81            | \$2.00     | (\$1.99)  | 2 1        | 6            | \$0.00   | \$0.00    |
| Leroy Holland, New Castle<br>Sat 12/03/2016, #3         | \$85.50            | \$0.00     | (\$26.61) | 0          | 0            | \$0.00   | \$0.00    |

It contains the following information:

- The data is calculated with taxes.
- Shift CR shift information in the following format: cashier name / station name / date / shift number
- Voids amount of voids performed by employees. Void means removing the whole transaction.
- **Cancels** amount of cancels performed by employees. Cancel means removing the last item in the transaction.
- Refunds amount of refunds performed by employees
- DDS QTY number of Direct Department Sale events
- No-Sales QTY number of no sale events (opening the cash drawer without making a sale)
- Shorts shortage amount
- Overs overage amount

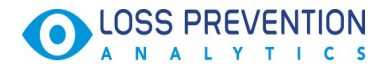

# Viewing Video Recording for Selected Period

You can select the event and view it in more details including the video recoding if applicable in scope of Video Analytics feature.

To view the specific period in Video Analytics interface, click the period.

## **Keyboard Shortcuts**

Use arrow keys to navigate the events you want to view in Video Journal.

Use CTRL+arrow to make the period to view larger.

| Risk Events Rating by Emp          | loyees 🚥        |             |           |         |              |          |           |
|------------------------------------|-----------------|-------------|-----------|---------|--------------|----------|-----------|
| Saved Filters   Alt   10/01/2016 - | 11/22/2016 Save | Share Reset |           |         |              |          |           |
| Employee                           | Voids 👻         | Cancels     | Refunds   | DDS QTY | No-Sales QTY | Shorts a | and Overs |
|                                    | -               |             |           |         |              | Shorts   | Overs     |
| Anton Priamosudov, Craft           | \$389.47        | \$1,227.72  | (\$44.71) | 442     | 211          | \$0.00   | \$0.00    |
| SARDORBEK BAKHTIYOROV, Craft       | \$387.75        | \$1,244.03  | (\$26.74) | 98      | 370          | \$0.00   | \$0.00    |
| Andrei Vitiuc, Craft               | \$152.07        | \$185.28    | (\$66.14) | 93 🔳    | 55 🛙         | \$0.00   | \$0.00    |
| Evgenia Vorobeva, Craft            | \$134.88        | \$684.45    | (\$7.58)  | 325     | 165 🔳        | \$0.00   | \$0.00    |
| Diana Henry, Centre                | \$118.83        | \$31.86     | \$0.00    | 4       | 0            | \$0.00   | \$0.00    |
| Aleksandr Svitin, Negley           | \$100.73        | \$1,046.99  | (\$54.93) | 6       | 0            | \$0.00   | \$0.00    |
| Vitaliy Sivokhin, Interboro        | \$86.23         | \$926.00    | (\$16.73) | 0       | 0            | \$0.00   | \$0.00    |
| Farkhod Tursunbaev, Interboro      | \$62.14         | \$539.58    | (\$43.20) | 0       | 0            | \$0.00   | \$0.00    |
| Rinat Sakhabutdinov, Centre        | \$52.21         | \$151.42    | (\$3.98)  | 9       | 0            | \$0.00   | \$0.00    |
| Maxim Urozaev, Negley              | \$45.75         | \$208.26    | (\$3.58)  | 10      | 0            | \$0.00   | \$0.00    |
| Tatjana Scukina, Centre            | \$39.27         | \$152.44    | (\$2.89)  | 5       | 0            | \$0.00   | \$0.00    |
| lgor Chtchoukine, Centre           | \$37.42         | \$90.65 I   | (\$5.00)  | 1       | 0            | \$0.00   | \$0.00    |
| Ashley Germain, Negley             | \$30.80         | \$202.06    | (\$0.99)  | 7       | 0            | \$0.00   | \$0.00    |
| Cashier #1, Trade Show             | \$5.31          | \$0.00      | \$0.00    | 0       | 0            | \$0.00   | \$0.00    |

For more information, see Video Journal

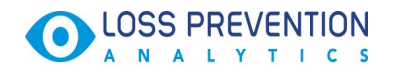

# **RISK EVENTS CHRONICLES**

With Risk Events Chronicles you can gather chronological data for the events that are considered to be of high risk in the industry. The data is collected for the period of 24 hours for selected location or all available locations. The data is grouped by risk events. You can view the specific period for the specific risk event in more details by clicking it which leads you to Video Journal feature.

Since the information is collected from cash register transaction logs (PJR files), you need to have PJR file processing enabled for your cash register. For more information, see Enabling PJR Files

# **Risk Events Chronicles**

With Risk Events Chronicles you can gather chronological data for the events that are considered to be of high risk in the industry. The data is collected for the period of 24 hours for selected location or all available locations and grouped by risk events.

| Risk Events Chronicle                 | es 🚥                                   |                |            |      |     |     |     |      |       |     |     |      |      |    |       |      |    |     |     |     |     |     |     |   |     |      |    |         |
|---------------------------------------|----------------------------------------|----------------|------------|------|-----|-----|-----|------|-------|-----|-----|------|------|----|-------|------|----|-----|-----|-----|-----|-----|-----|---|-----|------|----|---------|
| Saved Filters                         | nday, Jan 30                           | 0, 2017; 12:00 | AM - 11:59 | PM 👻 |     |     |     |      |       |     |     |      |      |    |       |      |    |     |     |     |     |     |     |   |     |      |    |         |
| 51<br>Total Sales: 51<br>\$161,232.03 | 5,000.00 -<br>0,000.00 -<br>5,000.00 - |                |            |      |     |     |     |      |       |     |     |      |      |    |       |      |    |     |     |     |     |     |     |   |     |      |    |         |
| Departments                           | QTY -                                  | 1am            | 2am        | 3am  | 4am | 5am | 6ar | m 7a | am    | 8am | 9am | 10am | 11am | 12 | im 1p | om 2 | pm | 3pm | 4pm | 5pm | 6pm | 7pm | 8pr | n | 9pm | 10pm | 11 | pm 12am |
| Age Restricted Sales Exceptions       | 3292                                   |                |            |      |     |     |     |      |       |     |     |      |      |    |       |      |    |     |     |     |     |     |     |   |     |      |    |         |
| Discounts                             | 403                                    |                |            |      |     |     |     |      | 1111  |     |     |      |      |    |       |      |    |     |     |     |     |     |     |   |     |      |    |         |
| Direct Department Sales               | 304                                    |                |            |      |     |     |     |      |       |     |     |      |      |    |       |      |    |     |     |     |     |     |     |   |     |      |    | 11      |
| No-Sale                               | 292                                    |                |            |      |     |     |     |      | i I I |     |     |      |      |    |       |      |    |     |     |     |     |     |     |   |     |      |    |         |
| Cash Control                          | 229                                    |                |            |      |     |     |     |      |       |     |     |      |      |    |       |      |    |     |     |     |     |     |     |   |     |      |    |         |
| FDA Compliance                        | 57                                     |                |            |      |     |     |     |      |       |     |     |      |      |    |       |      |    |     |     |     |     |     |     |   |     |      |    |         |
| Refunds                               | 12                                     |                |            |      |     |     |     |      |       |     |     |      |      |    |       |      |    |     |     |     |     |     |     |   |     |      |    |         |
| Payments Control                      | 8                                      |                |            |      |     |     |     |      |       |     |     |      |      |    |       |      |    |     |     |     |     |     |     |   |     |      |    |         |
| Voids & Cancels                       | 3                                      |                |            |      |     |     |     |      |       |     |     |      |      |    |       |      |    |     |     |     |     |     |     |   |     |      |    |         |
| No Event                              | 0                                      |                |            |      |     |     |     |      |       |     |     |      |      |    |       |      |    |     |     |     |     |     |     |   |     |      |    |         |

For information on using the report filters, see Working with Filters

Report contains the following information:

 The data is calculated with taxes.

 Name
 Filtering Settings

 Age Restricted Sales
 • Sale / Alert - Age Verification

 Exceptions
 • MOP - Cash

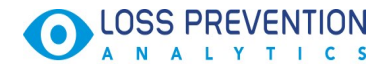

|                                     | • Sale / Alert - Discount                                                                                                    |
|-------------------------------------|----------------------------------------------------------------------------------------------------|
| Direct Department Sales             | • Sale / Alert - Direct Department Sales                                                                                                    |
|                                     | • Sale / Inside / Outside - Inside Sales                                                                                                    |
| No-Sale                             | • Other - No-Sale                                                                                                    |
| Cash Control                        | • Financial- Safe Drop                                                                                                    |
|                                     | • Financial- Pay Out                                                                                                    |
|                                     | • Sale / MOP - Cash                                                                                                    |
|                                     | • Sale / Sum>\$100                                                                                                    |
|                                     | • Sale / Inside / Outside - Inside                                                                                                    |
|                                     | • Sales Fuel / Merch Sales - Merchandise                                                                                                    |
| FDA Compliance                      | • MOP - Food Stamps                                                                                                    |
|                                     | • Sale / Inside / Outside - Inside                                                                                                    |
|                                     | • Sales Fuel / Merch Sales - Merchandise                                                                                                    |
| Refunds                             | • MOP - Cash                                                                                                    |
|                                     |                                                                                                    |
|                                     | • <b>Refunds</b> - Itemized Refunds (item refunds)                                                                                                    |
|                                     | <ul> <li>Refunds - Itemized Refunds (item refunds)</li> <li>Refunds - Non-itemized Refunds (department refunds)</li> </ul>                                                                                                    |
| Payments Control                    | <ul> <li>Refunds - Itemized Refunds (item refunds)</li> <li>Refunds - Non-itemized Refunds (department refunds)</li> <li>Sale / Sum&gt;\$50</li> </ul>                                                                                                    |
| Payments Control                    | <ul> <li>Refunds - Itemized Refunds (item refunds)</li> <li>Refunds - Non-itemized Refunds (department refunds)</li> <li>Sale / Sum&gt;\$50</li> <li>MOP: Credits</li> </ul>                                                                                                    |
| Payments Control                    | <ul> <li>Refunds - Itemized Refunds (item refunds)</li> <li>Refunds - Non-itemized Refunds (department refunds)</li> <li>Sale / Sum&gt;\$50</li> <li>MOP: Credits</li> <li>Sale / Inside / Outside - Inside Sales</li> </ul>                                                                                                    |
| Payments Control                    | <ul> <li>Refunds - Itemized Refunds (item refunds)</li> <li>Refunds - Non-itemized Refunds (department refunds)</li> <li>Sale / Sum&gt;\$50</li> <li>MOP: Credits</li> <li>Sale / Inside / Outside - Inside Sales</li> <li>Fuel / Merch Sales - Merchandise</li> </ul>                                                                                                |
| Payments Control<br>Voids & Cancels | <ul> <li>Refunds - Itemized Refunds (item refunds)</li> <li>Refunds - Non-itemized Refunds (department refunds)</li> <li>Sale / Sum&gt;\$50</li> <li>MOP: Credits</li> <li>Sale / Inside / Outside - Inside Sales</li> <li>Fuel / Merch Sales - Merchandise</li> <li>MOP - Cash</li> </ul>                                                                            |
| Payments Control<br>Voids & Cancels | <ul> <li>Refunds - Itemized Refunds (item refunds)</li> <li>Refunds - Non-itemized Refunds (department refunds)</li> <li>Sale / Sum&gt;\$50</li> <li>MOP: Credits</li> <li>Sale / Inside / Outside - Inside Sales</li> <li>Fuel / Merch Sales - Merchandise</li> <li>MOP - Cash</li> <li>Sale / Alert - Void in Sale</li> </ul>                                       |
| Payments Control<br>Voids & Cancels | <ul> <li>Refunds - Itemized Refunds (item refunds)</li> <li>Refunds - Non-itemized Refunds (department refunds)</li> <li>Sale / Sum&gt;\$50</li> <li>MOP: Credits</li> <li>Sale / Inside / Outside - Inside Sales</li> <li>Fuel / Merch Sales - Merchandise</li> <li>MOP - Cash</li> <li>Sale / Alert - Void in Sale</li> <li>Sale / Alert - Void all Sale</li> </ul> |

# Viewing Video Recording for Selected Period

You can select the event and view it in more details including the video recoding if applicable in scope of Video Analytics feature.

To view the detailed information on the selected period, hover over the period you are interested in.

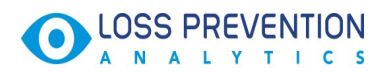

| Risk Events Chronic             | es 💷                                     |                |            |       |    |      |     |     |    |      |    |     |             |                         |               |          |      |     |    |     |     |     |   |          |     |     |     |     |   |     |    |      |    |    |      |
|---------------------------------|------------------------------------------|----------------|------------|-------|----|------|-----|-----|----|------|----|-----|-------------|-------------------------|---------------|----------|------|-----|----|-----|-----|-----|---|----------|-----|-----|-----|-----|---|-----|----|------|----|----|------|
| Saved Filters 🔻 Alt 🖨 Me        | onday, Jan 30                            | 0, 2017; 12:00 | AM - 11:59 | ∋PM ▼ | _  |      |     |     |    |      |    |     |             |                         |               |          |      |     |    |     |     |     |   |          |     |     |     |     |   |     |    |      |    |    |      |
| ه<br>Total Sales:<br>161,232.03 | 15,000.00 -<br>10,000.00 -<br>5,000.00 - |                |            |       |    |      |     |     |    |      |    |     |             |                         |               |          |      |     |    |     |     |     |   |          |     |     |     |     |   |     |    |      |    |    |      |
| Departments                     | QTY -                                    | 1am            | 2am        | 3am   | 4a | am 5 | iam | 6am | 78 | am   | 8a | m d | Amo<br>Quai | ount: \$10<br>ntity: 70 | 0,254.9<br>)8 | 92<br>am | 12pi | m 1 | pm | 2pm | Bpm | 4pm | 5 | pm       | 6pm | 1 7 | 'pm | 8pr | n | 9pm | Č. | 10pm | 11 | pm | 12am |
| Age Restricted Sales Exceptions | 3292                                     |                |            |       |    |      |     |     |    |      |    |     |             |                         |               |          |      |     |    |     |     |     |   |          |     |     |     |     |   |     |    |      |    |    |      |
| Discounts                       | 403                                      |                |            |       |    |      |     |     |    | 1111 |    |     | I           |                         |               |          |      |     |    |     |     |     |   |          |     |     |     |     |   |     |    |      |    |    |      |
| Direct Department Sales         | 304                                      |                |            |       |    |      |     |     | Ш  |      |    |     | 11          |                         |               |          |      |     |    |     |     |     |   |          |     |     | U   |     |   |     |    |      |    | [] |      |
| No-Sale                         | 292                                      |                |            |       |    |      |     |     |    |      |    |     |             |                         |               |          |      |     |    |     |     |     |   |          |     |     |     |     |   |     |    | Ш    |    |    |      |
| Cash Control                    | 229                                      |                |            |       |    |      |     |     |    |      | I  |     |             |                         |               |          |      |     | Ш  |     |     |     |   |          |     |     |     |     |   |     |    |      |    |    |      |
| FDA Compliance                  | 57                                       |                |            |       |    |      |     |     |    |      | II |     |             |                         |               |          |      |     |    |     | I   |     |   | $\   \ $ | I   |     |     |     |   |     |    |      |    |    |      |
| Refunds                         | 12                                       |                |            |       |    |      |     |     |    |      |    |     |             |                         |               |          |      |     |    |     |     |     |   |          |     |     |     |     |   |     |    |      |    |    |      |
| Payments Control                | 8                                        |                |            |       |    |      |     |     |    |      |    |     |             |                         |               |          |      |     |    |     |     |     |   |          |     |     |     |     |   |     |    |      |    |    |      |
| Voids & Cancels                 | 3                                        |                |            |       |    |      |     |     |    |      |    |     |             |                         |               |          |      |     |    |     |     |     |   |          |     |     |     |     |   |     |    |      |    |    |      |
| No Event                        | 0                                        |                |            |       |    |      |     |     |    |      |    |     |             |                         |               |          |      |     |    |     |     |     |   |          |     |     |     |     |   |     |    |      |    |    |      |

To view the specific period in Video Analytics interface, click the period.

# **Keyboard Shortcuts**

Use arrow keys to navigate the events you want to view in Video Journal.

Use CTRL+arrow to make the period to view larger.

| Risk Events Chronicle                   | 2S 🚥                                  |                  |               |      |       |      |      |    |     |       |      |      |      |     |     |     |       |     |     |     |     |     |      |    |         |
|-----------------------------------------|---------------------------------------|------------------|---------------|------|-------|------|------|----|-----|-------|------|------|------|-----|-----|-----|-------|-----|-----|-----|-----|-----|------|----|---------|
| Saved Filters                           | nday, Jan 30                          | 0, 2017; 12:00 A | 4M - 11:59 PM | A 👻  |       |      |      |    |     |       |      |      |      |     |     |     |       |     |     |     |     |     |      |    |         |
| 511<br>Total Sales: 511<br>\$161,232.03 | 5,000.00 -<br>1,000.00 -<br>,000.00 - |                  |               |      |       |      |      |    |     |       |      |      |      |     |     |     |       |     |     |     |     |     |      |    |         |
| Departments                             | QTY -                                 | 1am              | 2am           | 3am  | 4am 5 | am 6 | am 7 | am | 8am | 9am 1 | 10am | 11am | 12pm | 1pm | 2pm | 3pm | 4pm   | 5pm | 6pm | 7pm | 8pm | 9pm | 10pm | 11 | pm 12am |
| Age Restricted Sales Exceptions         | 3292                                  |                  |               |      |       |      |      |    |     |       |      |      |      |     |     |     |       |     |     |     |     |     |      |    |         |
| Discounts                               | 403                                   |                  |               | 11   | 11    |      |      |    |     |       |      |      |      |     |     |     |       |     |     |     |     |     |      |    |         |
| Direct Department Sales                 | 304                                   |                  |               |      |       |      |      |    |     |       |      |      |      |     |     |     |       |     |     |     |     |     | 11 1 |    | 11      |
| No-Sale                                 | 292                                   |                  |               |      |       |      |      |    |     |       |      |      |      |     |     |     |       |     |     |     |     |     |      |    |         |
| Cash Control                            | 229                                   |                  |               | 11-1 |       |      |      | 1  |     |       |      |      |      |     |     |     |       |     |     |     |     |     |      |    |         |
| FDA Compliance                          | 57                                    |                  |               |      |       |      |      |    | 11  |       |      |      |      |     |     |     | 111-1 |     | 1   |     |     |     | 111  |    |         |
| Refunds                                 | 12                                    |                  |               |      |       |      |      |    |     |       | 1    |      |      |     |     |     |       |     |     |     |     |     |      |    |         |
| Payments Control                        | 8                                     |                  |               |      |       |      |      |    |     |       |      |      |      |     |     |     |       |     |     |     |     |     |      |    |         |
| Voids & Cancels                         | 3                                     |                  |               |      |       |      |      |    |     |       |      |      |      |     |     |     |       |     |     |     |     |     |      |    |         |
| No Event                                | 0                                     |                  |               |      |       |      |      |    |     |       |      |      |      |     |     |     |       |     |     |     |     |     |      |    |         |

For more information, see Video Journal

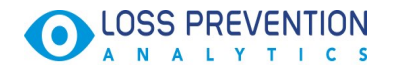

# **EVENTS AND SALES CHRONICLES**

With Events and Sales Chronicles feature you can gather event and sales data for the period of 24 hours for selected location or all available locations. You can view event and sales data grouped by locations, cash register departments and employees.

Since information is collected from cash register transaction logs (PJR files), you need to have PJR file processing enabled for your cash register.
For more information, see Enabling PJR Files

## Using Quick Filters: Presets

Presets are available for Events Chronicles by Locations and Employees.

There are the following quick filters known as presets available in the left pane:

| Preset Name             | Preset Filtering Settings                                    |
|-------------------------|--------------------------------------------------------------|
| Voids & Cancels         | • MOP - Cash                                                 |
|                         | • Sale / Alert - Void in Sale                                |
|                         | • Sale / Alert - Void all Sale                               |
| Refunds                 | • <b>MOP</b> - Cash                                          |
|                         | • <b>Refunds</b> - Itemized Refunds (item refunds)           |
|                         | • <b>Refunds</b> - Non-itemized Refunds (department refunds) |
| No-Sale                 | • Other - No-Sale                                            |
| Discounts               | • MOP - Cash                                                 |
|                         | • Sale / Alert - Discount                                    |
| Direct Department Sales | • Sale / Alert - Direct Department Sales                     |
|                         | • Sale / Inside / Outside - Inside Sales                     |
| Age Restricted Sales    | • Sale / Alert - Age Verification                            |
| Exceptions              |                                                              |
| Cash Control            | • Financial- Safe Drop                                       |
|                         | • Financial- Pay Out                                         |
|                         | • Sale / MOP - Cash                                          |
|                         | • Sale / Sum>\$100                                           |
|                         | • Sale / Inside / Outside - Inside                           |

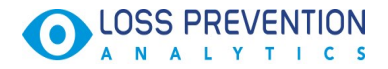

|                  | Sales Fuel / Merch Sales - Merchandise   |
|------------------|------------------------------------------|
| Payments Control | • Sale / Sum>\$50                        |
|                  | • MOP: Credits                           |
|                  | • Sale / Inside / Outside - Inside Sales |
|                  | • Fuel / Merch Sales - Merchandise       |
| FDA Compliance   | • MOP - Food Stamps                      |
|                  | • Sale / Inside / Outside - Inside       |
|                  | Sales Fuel / Merch Sales - Merchandise   |

## **Events Chronicles by Location**

Events Chronicles by locations provides information on the sales instances for the selected 24 hour period and location(s).

| Events Chronicles            | by Loca                                                             | ations 🚥                                                                                                    |
|------------------------------|---------------------------------------------------------------------|----------------------------------------------------------------------------------------------------|
| Saved Filters                | Tuesday, D                                                          | ec 6, 2016; 12:00 AM - 11:59 PM 💌 Save Share Reset                                                                                                    |
| Total Sales:<br>\$129,509.25 | \$10,000.00<br>\$8,000.00<br>\$6,000.00<br>\$4,000.00<br>\$2,000.00 |                                                                                                    |
| Location                     | QTY                                                                 | ✓ Tam 2am 3am 4am 5am 6am 7am 8am 9am 10am 11am 12pm 1pm 2pm 3pm 4pm 5pm 6pm 7pm 8pm 9pm 10pm 11pm 12am 12am 10pm 11pm 12am 12pm 1pm 2pm 3pm 4pm 5pm 6pm 7pm 8pm 9pm 10pm 11pm 12am 12am 12pm 1pm 2pm 3pm 4pm 5pm 6pm 7pm 8pm 9pm 10pm 11pm 12am 12pm 1pm 1pm 2pm 3pm 4pm 5pm 6pm 7pm 8pm 9pm 10pm 11pm 12am 12pm 1pm 1pm 1pm 2pm 3pm 4pm 5pm 6pm 7pm 8pm 9pm 10pm 11pm 12am 12pm 1pm 1pm 1pm 2pm 3pm 4pm 5pm 6pm 7pm 8pm 9pm 10pm 11pm 12am 12pm 1pm 1pm 1pm 1pm 1pm 1pm 1pm 1pm 1pm 1 |
| > Craft                      | 1059                                                                |                                                                                                    |
| > Aramingo                   | 995                                                                 |                                                                                                    |
| > Frankstown                 | 867                                                                 |                                                                                                    |
| Banksville                   | 815                                                                 |                                                                                                    |
| Highland                     | 783                                                                 |                                                                                                    |
| > Uniontown                  | 776                                                                 |                                                                                                    |
| > Negley                     | 729                                                                 |                                                                                                    |
| > Latrobe BP                 | 669                                                                 |                                                                                                    |
| > Interboro                  | 668                                                                 |                                                                                                    |
| > Frankstown Shell           | 663                                                                 |                                                                                                    |
| > Cochran                    | 660                                                                 |                                                                                                    |
| > Centre                     | 657                                                                 |                                                                                                    |
| > Scottdale                  | 593                                                                 |                                                                                                    |
| > New Castle                 | 528                                                                 |                                                                                                    |
| > Main Sunoco                | 504                                                                 |                                                                                                    |
| > Fox Chapel BP              | 475                                                                 |                                                                                                    |
| > Leechburg                  | 432                                                                 |                                                                                                    |
| > Fox Chapel SmartPOS 1      | 00 34                                                               |                                                                                                    |
| > Frankstown SmartPOS        | 4 4                                                                 |                                                                                                    |

For information on using the report filters, see Working with Filters

It contains the following information:

- Total Sales total amount sold for the selected period and location(s) + sales tax
- **Events Chart** chart displaying fluctuations of the events number and sales amount during the day
- Location click to expand: Station > Cash Register/ Self-service device > Cashier
- Quantity number of events for location
- Events graphic display of the location events and sales via hatchbars on the timeline

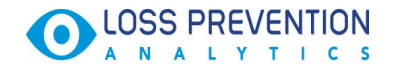

# Sales Chronicles by Department

Sales Chronicles by department provides information on the sales instances broken down by department for the selected 24 hour period and location(s).

| Sales Chronicles b           | y Depar                                                             | tments 🔤          | TA               |      |     |     |       |       |     |     |        |      |      |     |     |     |       |       |       |     |     |     |      |        | _   |
|------------------------------|---------------------------------------------------------------------|-------------------|------------------|------|-----|-----|-------|-------|-----|-----|--------|------|------|-----|-----|-----|-------|-------|-------|-----|-----|-----|------|--------|-----|
| Saved Filters                | Tuesday, Der                                                        | 6, 2016; 12:00 AM | <b>A</b> - 11:59 | PM 🔻 |     |     |       |       |     |     |        |      |      |     |     |     |       |       |       |     |     |     |      |        |     |
| Total Sales:<br>\$129,509.25 | \$10,000.00<br>\$8,000.00<br>\$8,000.00<br>\$4,000.00<br>\$2,000.00 |                   |                  |      |     |     |       |       |     |     |        |      |      |     |     |     |       |       |       |     |     |     |      |        |     |
| Department                   | QTY -                                                               | 1am               | 2am              | 3am  | 4am | 5am | 6am   | 7am   | 8am | 9am | 10am   | 11am | 12pm | 1pm | 2pm | 3pm | 4pm   | 5pm 6 | ipm 7 | 'pm | 3pm | 9pm | 10pm | 11pm 1 | 2am |
| Fuel                         | 4316                                                                |                   |                  |      |     |     |       |       |     |     |        |      |      |     |     |     |       |       |       |     |     |     |      |        | I î |
| Cigs                         | 1572                                                                |                   |                  |      |     |     |       |       |     |     |        |      |      |     |     |     |       |       |       |     |     |     |      |        | I.  |
| Snacks                       | 1450                                                                |                   |                  |      |     |     |       |       |     |     |        |      |      |     |     |     |       |       |       |     |     |     |      |        | d.  |
| Tobacco                      | 1278                                                                |                   |                  |      |     |     |       |       |     |     |        |      |      |     |     |     |       |       |       |     |     |     |      |        | C.  |
| Soda                         | 1054                                                                |                   |                  |      |     |     |       |       |     |     |        |      |      |     |     |     |       |       |       |     |     |     |      |        | L   |
| Juices                       | 863                                                                 |                   |                  |      |     |     |       |       |     |     |        |      |      |     |     |     |       |       |       |     |     |     |      |        | J.  |
| Candy                        | 826                                                                 |                   |                  |      |     |     | 0.010 |       |     |     |        |      |      |     |     |     |       |       |       |     |     |     |      |        | l.  |
| HotDrink                     | 694                                                                 | 111 1             |                  |      |     |     |       |       |     |     |        |      |      |     |     |     |       |       |       | 11  |     |     |      |        |     |
| Instant Lottery              | 509                                                                 | I IIIII           |                  |      |     |     |       | 11 11 |     |     |        |      |      |     |     |     |       |       |       |     |     |     |      |        |     |
| Energy Drinks                | 374                                                                 | 1 11 1            |                  |      |     |     |       |       |     |     |        |      |      |     |     |     |       |       |       |     |     |     |      |        | l.  |
| OnLineLotto                  | 271                                                                 |                   |                  |      |     |     |       |       |     |     |        |      |      |     |     |     |       |       |       |     |     |     |      | 11     |     |
| Location department #101     | 259                                                                 |                   |                  |      |     |     |       |       |     |     |        |      |      |     |     |     | 1 111 |       |       |     |     |     |      |        |     |
| Bakery                       | 257                                                                 |                   |                  |      |     |     |       |       |     |     |        |      |      |     |     |     |       |       |       |     |     |     |      |        |     |
| Water                        | 237                                                                 | 11 11             |                  |      |     |     |       |       |     |     |        |      |      |     |     |     |       |       |       |     |     |     |      |        |     |
| Dairy                        | 232                                                                 |                   |                  | Ш    |     |     |       |       |     |     |        |      |      |     |     |     |       |       |       |     |     |     |      |        |     |
| Newspaper                    | 222                                                                 |                   |                  |      |     |     |       |       |     |     |        |      |      |     |     |     |       |       |       | ]   |     |     |      |        |     |
| Groc N                       | 201                                                                 |                   |                  |      |     |     |       |       |     |     | III II |      | 1111 |     |     |     |       |       | 0 01  |     |     |     |      |        | ď   |

For information on using the report filters, see Working with Filters

It contains the following information:

- Total Sales total amount sold for the selected period and location(s) + sales tax
- Sales Chart chart displaying fluctuations of the sales amount during the day
- Department cash register department
- Quantity number of transactions for department
- Sales graphic display of the department sales via sales hatchbars on the timeline

# Events Chronicles by Employee

Events Chronicles by employees provides information on the events and sales instances broken down by employees who performed the action for the selected time period and location(s).

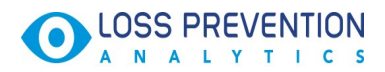

| Events Chronicles b                                    | y Emplo                                                                              | oyees 🚥                                                                        |         |                |
|--------------------------------------------------------|--------------------------------------------------------------------------------------|--------------------------------------------------------------------------------|---------|----------------|
| Saved Filters Alt el T<br>Total Sales:<br>\$129,509.25 | uesday, Dec (<br>\$10,000.00<br>\$8,000.00<br>\$8,000.00<br>\$4,000.00<br>\$2,000.00 |                                                                                |         |                |
| Employee                                               | QTY -                                                                                | 1am 2am 3am 4am 5am 6am 7am 8am 9am 10am 11am 12pm 1pm 2pm 3pm 4pm 5pm 6pm 7pm | 8pm 9pm | 10pm 11pm 12am |
| Self service                                           | 2196                                                                                 |                                                                                |         |                |
| Cashier #2, Aramingo                                   | 833                                                                                  |                                                                                |         |                |
| Cashier #2, Banksville                                 | 534                                                                                  |                                                                                |         |                |
| Ilya Parshyn, Highland                                 | 478                                                                                  |                                                                                |         |                |
| DENYS SHATIN, Frankstown                               | 455                                                                                  |                                                                                |         |                |
| Yuliya Talstykh, Main Sunoco                           | 400                                                                                  |                                                                                |         |                |
| Bagul Kulyyeva, Uniontown                              | 360                                                                                  |                                                                                |         |                |
| Azizjon Akilov, Frankstown                             | 358                                                                                  |                                                                                |         |                |
| Tatjana Scukina, Centre                                | 355                                                                                  |                                                                                |         |                |
| Vitaliy Sivokhin, Interboro                            | 335                                                                                  |                                                                                |         |                |
| Cashier #3, Craft                                      | 334                                                                                  |                                                                                |         | III            |
| Sam Lane, Fox Chapel BP                                | 324                                                                                  |                                                                                |         |                |
| Alina Gilliland, New Castle                            | 317                                                                                  |                                                                                |         |                |
| Stanislav Khegay, Negley                               | 301                                                                                  |                                                                                |         |                |

For information on using the report filters, see Working with Filters

It contains the following information:

- Total Sales total amount sold for the selected period and location(s) + sales tax
- Events Chart chart displaying fluctuations of the events number and sales amount during the day
- Department cash register department
- Quantity number of transactions for department
- Events graphic display of the location events and sales via hatchbars on the timeline

# Viewing Video Recording for Selected Period

You can select the period on the time line and view it in more details including the video recoding if applicable in scope of Video Analytics feature.

To view the detailed information on the selected period, hover over the period you are interested in.

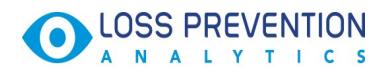

#### Events Chronicles by Locations Saved Filters Alt Tuesday, Dec 6, 2016; 12:00 AM - 11:59 PM Save Share Reset Total Sales: \$129,509,25 Amount: \$2,767.23 Quantity: 248 Location QTY -> Craft 1059 Araming 995 867 Frankstown Banksville 815 Highland 783 Uniontown 776 729 Negley > Latrobe BP 669 Interboro 668 Frankstown Shel 663 Cochran 660 Centre 657 Scottdale 593 1 111 New Castle 528 Main Sunoco 504 Fox Chapel BP 475 Leechburg 432 Fox Chapel SmartPOS 100 34 Frankstown SmartPOS 4.

To view the selected period in Video Analytics interface, select the period at click it.

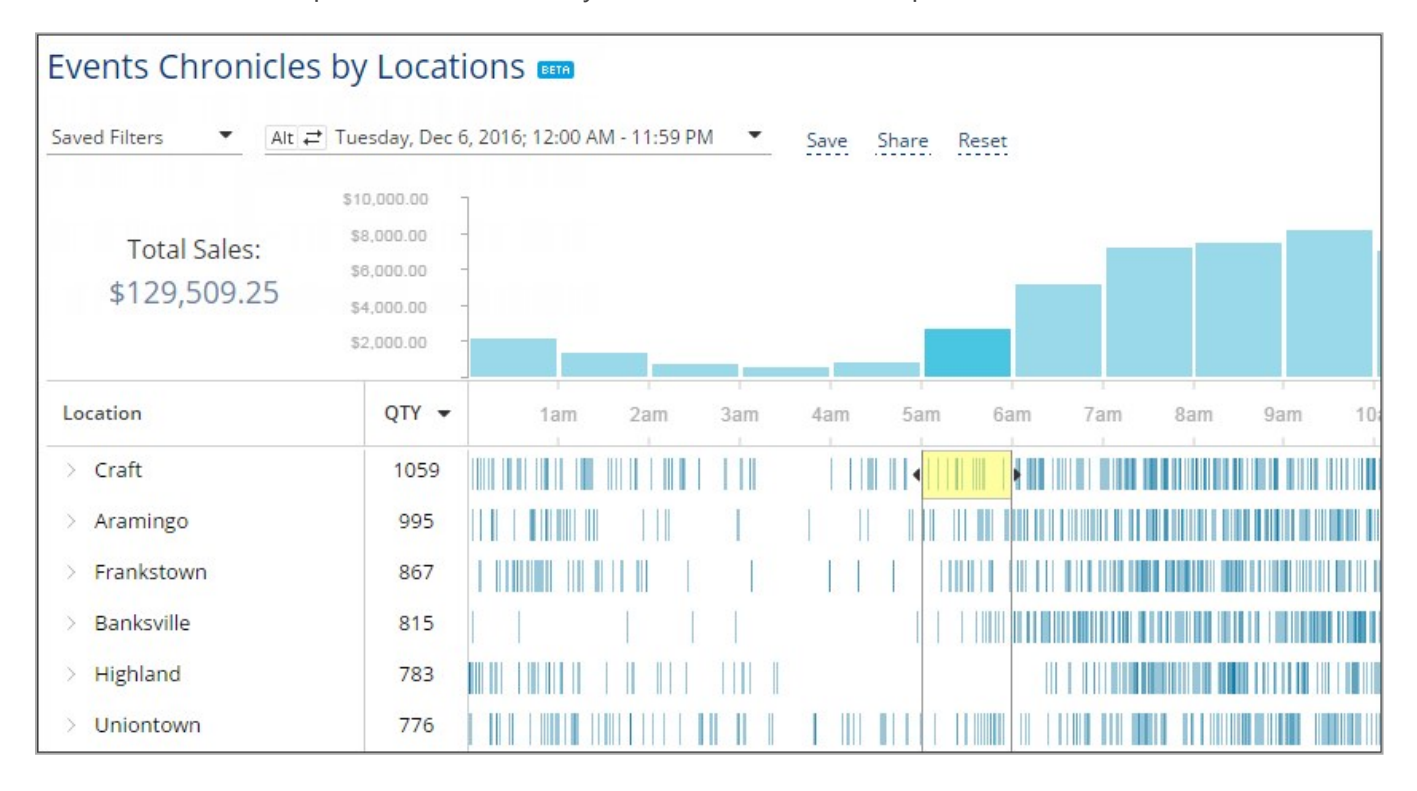

For more information, see Video Journal

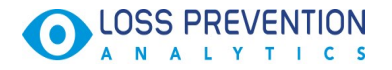

# **VIDEO JOURNAL**

With Video Journal you can view all cash register transaction data and store cameras video records for the selected periods and locations.

The video is displayed for the following time frame: 10 seconds before the event > event itself >10 seconds after the event.

### **Pre-requirements**

Since information is collected from cash register transaction logs (PJR files), you need to have PJR file processing enabled for your cash register. For more information, see Enabling PJR Files

If video is not available for your account, a placeholder is displayed instead of the video.

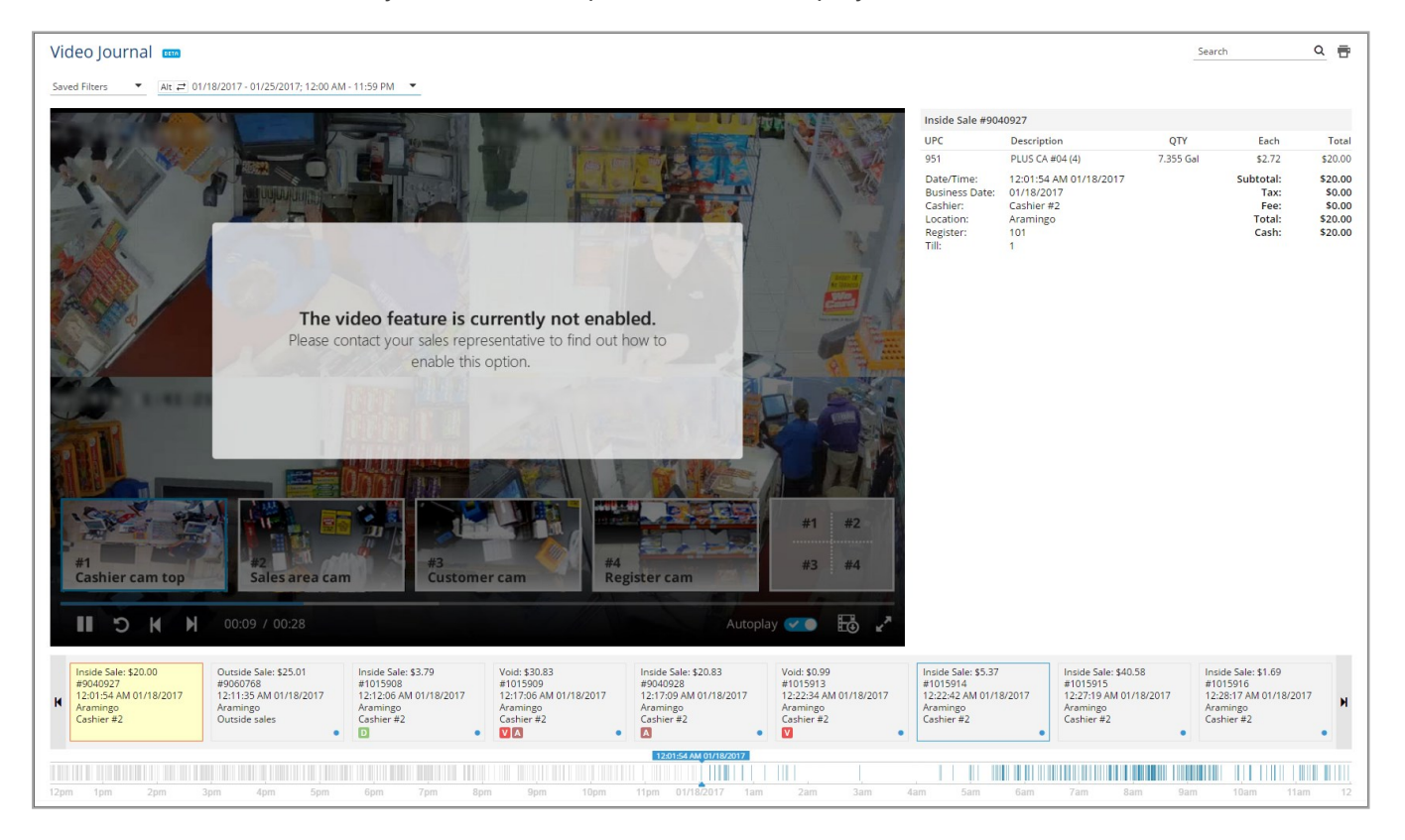

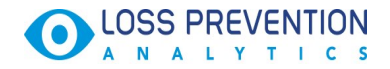

## Interface and Navigation Overview

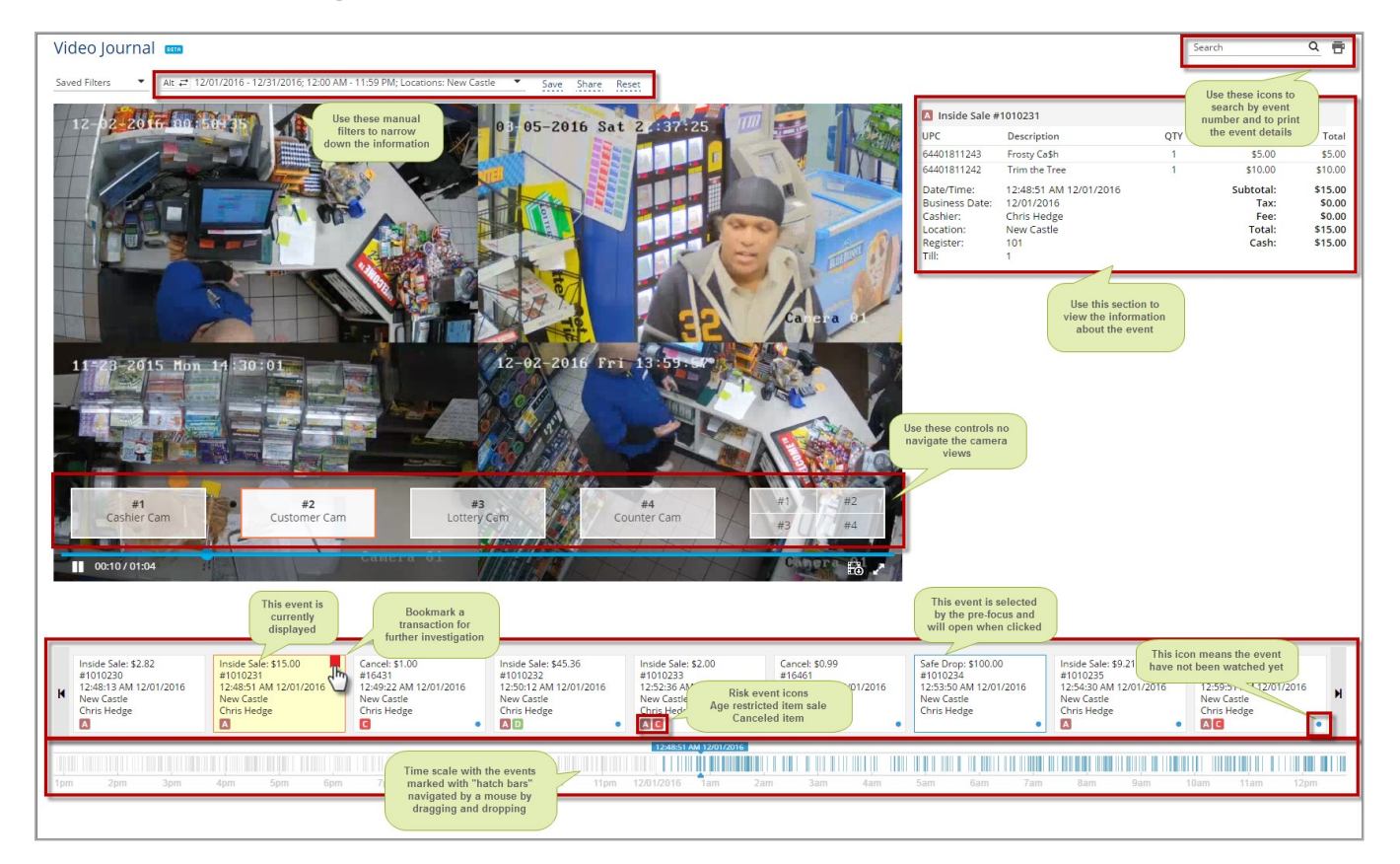

# Using Quick Filters: Presets

There are the following quick filters known as presets available in the left pane:

| Preset Name             | Preset Filtering Settings                                               |
|-------------------------|-------------------------------------------------------------------------|
| All events              | Clears all selected presets                                             |
| Bookmarks               | <ul> <li>Bookmarks - shows all bookmarked events</li> </ul>             |
| Voids & Cancels         | • MOP - Cash                                                            |
|                         | • Sale / Alert - Void in Sale                                           |
|                         | • Sale / Alert - Void all Sale                                          |
| Refunds                 | • MOP - Cash                                                            |
|                         | • <b>Refunds</b> - Itemized Refunds (item refunds)                      |
|                         | <ul> <li>Refunds - Non-itemized Refunds (department refunds)</li> </ul> |
| No-Sale                 | • Other - No-Sale                                                       |
| Discounts               | • MOP - Cash                                                            |
|                         | • Sale / Alert - Discount                                               |
| Direct Department Sales | • Sale / Alert - Direct Department Sales                                |

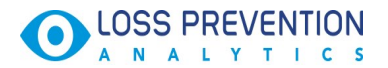

|                                    | • Sale / Inside / Outside - Inside Sales |
|------------------------------------|------------------------------------------|
| Age Restricted Sales<br>Exceptions | • Sale / Alert - Age Verification        |
| Cash Control                       | • Financial- Safe Drop                   |
|                                    | • Financial- Pay Out                     |
|                                    | • Sale / MOP - Cash                      |
|                                    | • Sale / Sum>\$100                       |
|                                    | • Sale / Inside / Outside - Inside       |
|                                    | • Sales Fuel / Merch Sales - Merchandise |
| Payments Control                   | • Sale / Sum>\$50                        |
|                                    | • MOP: Credits                           |
|                                    | • Sale / Inside / Outside - Inside Sales |
|                                    | • Fuel / Merch Sales - Merchandise       |
| FDA Compliance                     | • MOP - Food Stamps                      |
|                                    | • Sale / Inside / Outside - Inside       |
|                                    | • Sales Fuel / Merch Sales - Merchandise |

For information on using the video journal filters, see Working with Filters

### Video Journal

Video Journal contains the following information on the events:

- **Event type**. Inside or outside sale, cancel, refund etc.
- Transaction amount. Amount or the transaction if applicable.
- Event number. Numeric identificator of a transaction.
- **Date/Time**. Date and time of transaction.
- Location. Station
- Employee. Employee who performed the operation.
- Alert. Alert icon if present.

You can select the columns you want to be displayed.

There are the following event markers that require special attention

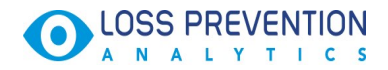

- A age verification
- N no sale
- **R** refund
- **V** void
- **D** discount
- C cancel

| Video Journal 🚥                                                                                                    | Search                                                                               | Q 큠                                                      |
|----------------------------------------------------------------------------------------------------|--------------------------------------------------------------------------------------|----------------------------------------------------------|
| Saved Filters 🔻 Alt. 🗗 12/01/2016 - 12/31/2016; 12:00 AM - 11:59 PM; Locations: New Castle 👻 Save Share Reset                                                                                                    |                                                                                      |                                                          |
|                                                                                                    |                                                                                      |                                                          |
| 12 03-05-2016 Sat 21:57:32                                                                                                    | OTY Each                                                                             | Total                                                    |
| 486 Snack Coke                                                                                                    | 1 \$0.49                                                                             | \$0.49                                                   |
| 486 Grunder Cale                                                                                                    | 4 \$0.49                                                                             | (\$0.49)                                                 |
| 7013711127 B&M JAZZ CIG                                                                                                    | 1 \$0.79                                                                             | \$0.79                                                   |
| Detertine: 12007 AM 1201/2016<br>Business Date: 1201/2016<br>Caner.91<br>Til: 1                                                                                                    | Subtotal:<br>Tax:<br>Fee:<br>Total:<br>Cash:<br>Change:                              | \$0.79<br>\$0.05<br>\$0.00<br>\$0.84<br>\$5.00<br>\$4.16 |
| 11-28-2615 tion 13-50:08<br>Cancra 01<br>Cancra 01                                                                                                    |                                                                                      |                                                          |
| Inside Sale: \$0.84<br>#1010213         Inside Sale: \$0.21<br>#1010214         Inside Sale: \$0.84<br>#1010215         Inside Sale: \$0.49<br>#1010216         Inside Sale: \$2.20<br>#1010216         Inside Sale: \$3.10<br>#1010216         Inside Sale: \$3.10<br>#1010216         Inside Sale: \$1.100<br>#1010216         Inside Sale: \$1.100<br>#1010216         Inside                                                                                                    | Inside Sale: \$20.00<br>#9015476<br>12:28:09 AM 12/01/2<br>New Castle<br>Chris Hedge | <sup>016</sup> H                                         |
| Transformed point and the second second seco | 9am 10am 11a                                                                         | m 12p                                                    |

To view the transaction details - items sold , click it.

To view the alert explanation, hover over it.

| M | Refund: (\$9.24)       | Refund: (\$4.99)       | Refund: (\$1.92)       |
|---|------------------------|------------------------|------------------------|
|   | #37192                 | #37207                 | #1017258               |
|   | 06:35:49 AM 01/30/2017 | 07:01:10 AM 01/30/2017 | 09:38:57 AM 01/30/2017 |
|   | Leechburg              | Leechburg              | Craft                  |
|   | Cashier # 17           | Robilio Rebecca Lynn   | Evgenia Vorobeva       |
|   | R                      | R                      | R                      |

There are the following transaction details available:

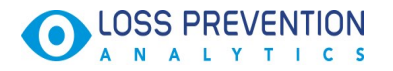

- Event type and number.
- (for sale event) UPC. Item UPC
- (for sale event) Description. Item description
- (for sale event) QTY. Number of items of the same UPC
- (for sale event) Each. Price of a single item
- (for sale event) Total. Total for the items with the same UPC
- (for sale event) Subtotal. Event subtotal
- (for sale event) Tax. Tax amount (is not displayed when equals 0)
- (for sale event) Fee. Item fee if applicable (is not displayed when equals 0)
- (for sale event) Total . Event total
- (for sale event) Cash. Cash amount
- (for sale event) Credit Card. Credit card payment amount and the last 4 digits of the card used.
- Date/Time. Date and time of the event
- Business Date. Business date of the device, which switches after changing shifts.
- **Cashier**. Cashier's first and last name.
- **Location**. Location name.
- **Register**. Register number.
- Till. Cash drawer identificator.

| Inside Sale #101 | 2593                   |     |                    |        |
|------------------|------------------------|-----|--------------------|--------|
| UPC              | Description            | QTY | Each               | Total  |
| 2620032110       | D FIRE CRACKER         | 1   | (\$0.29)<br>\$0.79 | \$0.50 |
| 2620032110       | D FIRE CRACKER         | 1   | (\$0.29)<br>\$0.79 | \$0.50 |
| Date/Time:       | 12:51:55 AM 01/20/2017 |     | Subtotal:          | \$1.00 |
| Business Date:   | 01/20/2017             |     | Tax:               | \$0.00 |
| Cashier:         | Austin Perry           |     | Fee:               | \$0.00 |
| Location:        | New Castle             |     | Total:             | \$1.00 |
| Register:        | 101                    |     | Cash:              | \$1.00 |
| Till:            | 1                      |     |                    |        |

## Video Settings

You can customize the video display to suit your needs.

To view the video in the full screen mode, click the full screen icon in the right bottom corner.

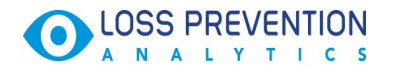

To download the specific video in the MP4 format, click the icon for downloading.

To select the view form different angle, hover over the video, and then select the camera you need.

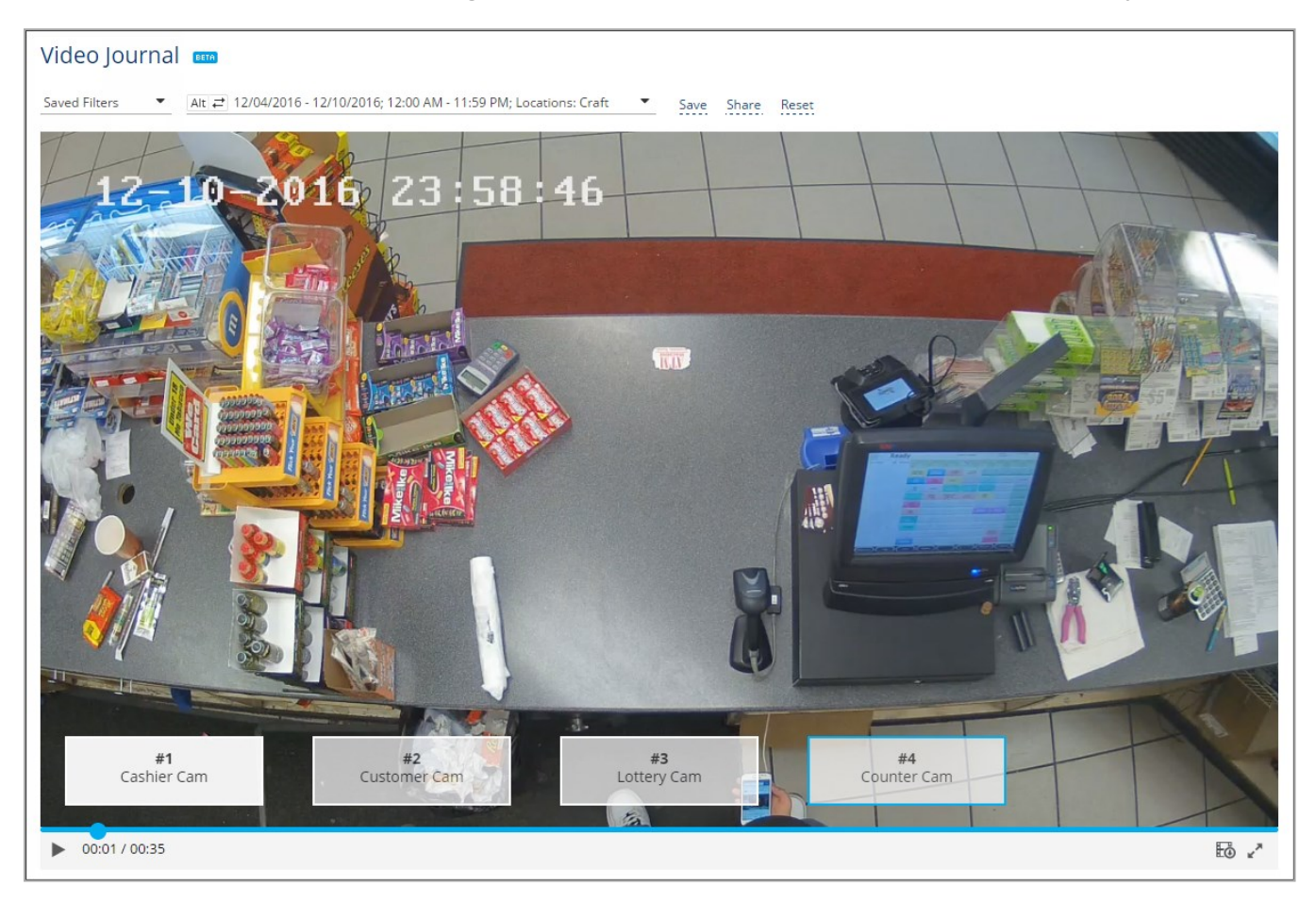

# **Keyboard Shortcuts**

For the full screen mode press F, and ESC or F to exit it.

To navigate the cameras, press 1, 2, 3, 4

To get back to the multi camera view press Q.

To pause the video, press SPACE.

To start the video after pause press SPACE again.

To select several events for printing, use the CTRL key.

To copy information into the buffer, hover over information and make the double left-click.

## **Investigation Tips**

• To print the event you are interested in, open it and click the icon for printing in the top-right corner. To select several events for printing, use the CTRL key.

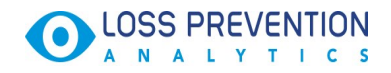

|                                                                        |                                                                                                    |                                                                    | )                                                                           | N. Zubkova | Subscription | 0 | Ø | ۲ |
|------------------------------------------------------------------------|----------------------------------------------------------------------------------------------------|--------------------------------------------------------------------|-----------------------------------------------------------------------------|------------|--------------|---|---|---|
|                                                                        | ihare Reset                                                                                                    |                                                                    |                                                                             | Se         | arch         |   | Q | • |
|                                                                        |                                                                                                    | Pay Point Open                                                     | #692588                                                                     |            |              |   |   |   |
| Video Journal                                                          |                                                                                                    | Date/Time:<br>Business Date:<br>Cashier:<br>Location:<br>Register: | 12:00:00 AM 01/01/2017<br>01/02/2017<br>Valeriy Plokhovskyy<br>Cochran<br>2 |            |              |   |   |   |
| Event:<br>ID:<br>Date/Time:<br>Business Date:<br>Cashier:<br>Location: | Pay Point Open<br>692588<br>ime: 12:00:00 AM 01/01/2017<br>ss Date: 01/02/2017<br>r: Valeriy Plokhovskyy<br>on: Cochran | Till:<br>Cash In Drawer:<br>Foodstamps In<br>Drawer:               | 0<br>\$0.00<br>\$0.00                                                       |            |              |   |   |   |
| Register:<br>Till:<br>Cash In Drawer:<br>Foodstamps In Drawer:         | 2<br>0<br>\$0.00<br>\$0.00                                                                                              |                                                                    |                                                                             |            |              |   |   |   |

- To search for the event by the event number, click the search in the top-right corner and enter the event number.
- To postpone a suspicious transactions / events for further investigation, bookmark them and them review all at once using the bookmarks filter.

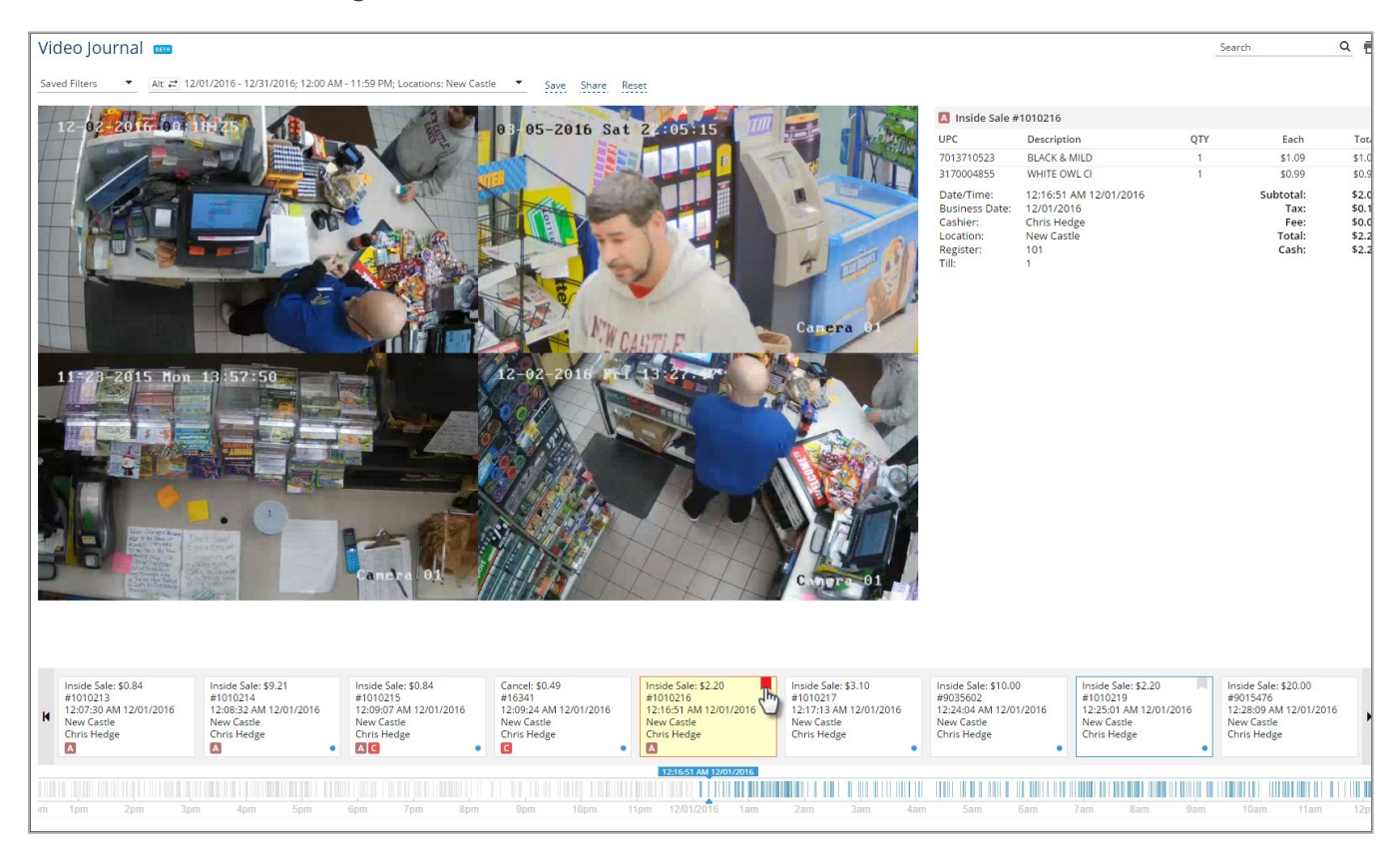

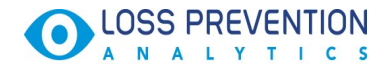

# **ENABLING PJR FILES**

PJR files are the POS Journal files that contain the transaction details from your register. You can enable these files for your cash register if applicable following the instructions below.

## For Gilbarco Passport

- 1. On the main Passport register, sign into Manager workstation.
- 2. Click Setup.
- 3. Click Store.
- 4. Click Back Office (you may have to scroll down to see this option).
- 5. Click Back Office Interface.
- 6. Under the Document Generation Section do the following:
- Clear Combine Transaction level Detail Files (PJR)
- Select Generate Transaction level detail (PJR)

PJR files will start generating after the next day close.

## For Wayne Nucleus

- 1. Sign into your main Nucleus register with the highest level credentials that you have.
- 2. Click on the clock at the top.
- 3. Click Programming.
- 4. Go to System > Backoffice Configuration.
- 5. Go to NAXML Configuration.
- 6. Select the **POS Journal** option.
- 7. Set Number of Events = 1
- 8. Set **Time in Minutes** = 0
- 9. Press OK.
- 10. Press OK again.
- 11. Go to File, and then click the close sign.

PJR Files will start generating after the next day close.

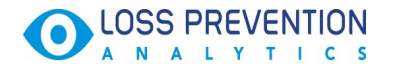

# For Verifone Sapphire / Topaz / Commander

Nothing needs to be done to enable this feature on these registers.

## For Verifone Plain Ruby

This feature is not supported for plain Ruby registers.

## For Radiant

Please contact your cash register tech support and ask them to enable generating the NAXML-

POSJournal files every 15 minutes. We cannot enable this from our side, Radiant technical support needs to.

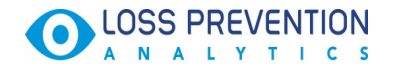

# LPA EVENTS

There are the following events available in LPA:

| Event Name          | Event Description                                                                                        |
|---------------------|----------------------------------------------------------------------------------------------------|
| Sale                | A regular event of sale: inside sale and outside sale (when customer pays                                |
|                     | at the pump)                                                                                             |
| Void                | Canceling the whole transaction                                                                          |
| Refund              | Issuing a refund                                                                                         |
| Safe Drop           | Dropping the money to the safe location after the amount in the cash                                     |
|                     | drawer reaches a certain amount set in the cash register settings.                                       |
| Pump Test           | Testing the fuel pump by dispensing a small amount of fuel.                                              |
| Pay Out             | Issuing a pay out (to pay for some services, for example).                                               |
| Check Cash          | Cashing the customer's check. Fee is applied for this action.                                            |
| Drawer Loan         | Moving money from one cash drawer into the other. For example when a cashier doesn't have enough change. |
| Drive Off           | Instance when customer fueled the car and left without paying.                                           |
| Pay In              | Making a pay in                                                                                          |
| Safe Loan           | Moving money from safe into the cash drawer. For example when a cash-                                    |
|                     | ier doesn't have enough change.                                                                          |
| No Sale             | Instance of opening the cash drawer to break up the money, for example.                                  |
| Drawer Alarm        | Instance of opening a cash drawer with a key.                                                            |
| Day Open/Close      | Instance of opening and closing the day.                                                                 |
| Shift Open/Close    | Instance of opening and closing the shift.                                                               |
| Register Open/Close | Instance of opening and closing the register.                                                            |
| Paypoint            | Instance of opening and closing the paypoint.                                                            |
| Open/Close          |                                                                                                    |
| No Event            | Event appears when customer's camera detects some movement, but                                          |
|                     | there is no cash register event in the relevant period.                                                  |
| Lottery (payout,    | Instance of lottery online / regular sale.                                                               |
| online sale, sale)  | Instance of issuing a lottery paypout.                                                                   |
| Cancel/Error        | Removing one or several items from sale when it is still in progress.                                    |
| Correction          |                                                                                                    |

There are the following parameters available for each event:

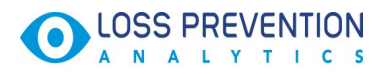

| Parameter Name | Parameter Description                                                                                                    |
|----------------|----------------------------------------------------------------------------------------------------|
| Event Start    | Event start time                                                                                                    |
| Event End      | Event end time                                                                                                    |
| Business Date  | A measurement of time that typically refers to any day in which normal<br>business is conducted. This is generally considered to be Monday through<br>Friday from 9am to 5pm local time, and excludes weekends and public hol-<br>idays. |
| Cashier        | Cashier's name or cashier's ID if the name is absent                                                                                                    |
| Location       | Station name or station ID if the name is absent                                                                                                    |
| Register/Pump  | Number of cash register / pump                                                                                                    |